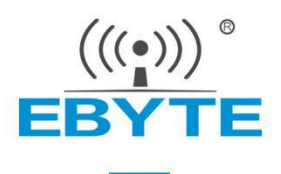

## .cat驱动文件安装教程

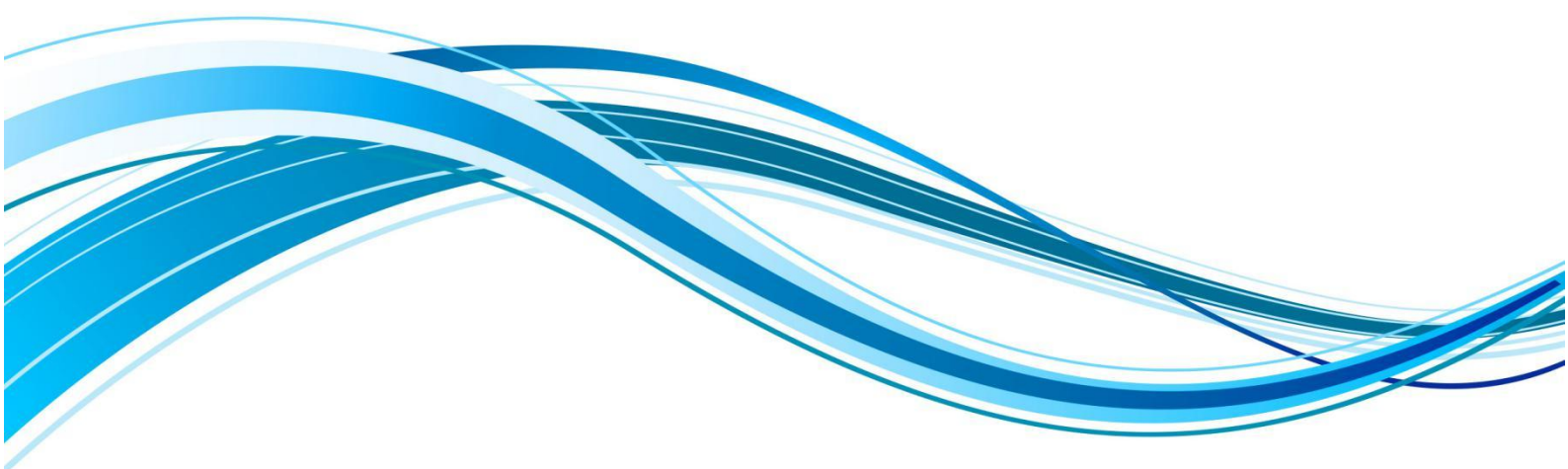

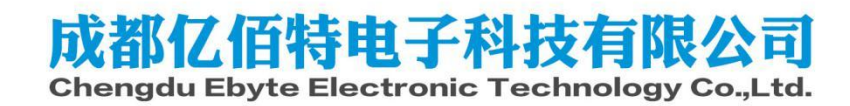

## 前言

本文介绍.cat驱动文件的安装教程,适用于部分电脑无法识别E104-BT5032U模块。若使用本教程仍无 法安装驱动程序,客户可自行通过百度、论坛等渠道查找解决方法。

## 前期准备:

- 1. USB驱动文件, 下载链接: https://www.ebyte.com/pdf-down.aspx?id=2342
- 2. E104-BT5032U模块

## 安装步骤:

- 1. 连接硬件,将E104-BT5032U模块插上电脑
- 2. 在桌面找到此电脑(计算机)图标,鼠标右击,鼠标左击管理

| <b>打开(O)</b><br>固定到快速访问     |   |
|-----------------------------|---|
| 管理(G)                       |   |
| 固定到"开始"屏幕(P)                |   |
| 映射网络驱动器(N)<br>断开网络驱动器的连接(C) |   |
| 创建快捷方式(S)                   | _ |
| 删除(D)                       |   |
| 重命名(M)                      |   |
| 属性(R)                       |   |

3. 找到设备管理器,鼠标左击

| 🌆 计算机管理             |                                   | - 0                     | × |
|---------------------|-----------------------------------|-------------------------|---|
| 文件(F) 操作(A) 查看(V) 帮 | 助(H)                              |                         |   |
|                     |                                   |                         |   |
| 计算机管理(本地)           | 名称<br>译 系统工具<br>译理存储<br>■ 服务和应用程序 | 掛作<br>计算机管理(本地)<br>更多操作 | * |
|                     |                                   |                         |   |

4. 双击端口 (COM和LPT)

| 🎥 计算机管理                                                                                                    |                                                        | - 🗆 X       |
|----------------------------------------------------------------------------------------------------|--------------------------------------------------------|-------------|
| 文件(F) 操作(A) 查看(V) 帮                                                                                                    | 助(H)                                                   |             |
| 🗢 🔿 🙍 🖬 📓 🛛 🖛                                                                                                    | 9                                                      |             |
| <ul> <li>計算机管理(本地)</li> <li>✓          <sup>●</sup> </li> <li></li></ul>                                                                                                    | ✓ 是 PF2HA4NQ > ■ IDE ATA/ATAPI 控制器 ■ UDE ATA/ATAPI 控制器 | 操作<br>设备管理器 |
| <ul> <li>○ ① 任务计划程序</li> <li>○ ① 任务计划程序</li> <li>○ ○ 计序查看器</li> <li>○ ○ 计师</li> <li>○ ○ 计师</li> <li>○ ○ 计师</li> <li>○ ② 世界</li> <li>○ ② 世界</li> <li>○ ② 世界</li> <li>○ ○ 世界</li> <li>○ ○ 世界</li> <li>○ ○ 世界</li> <li>○ ○ 世界</li> <li>○ ○ 世界</li> <li>○ ○ 世界</li> <li>○ ○ 世界</li> <li>○ ○ ○ 世界</li> <li>○ ○ ○ ○ ○ ○ ○ ○ ○ ○ ○ ○ ○ ○ ○ ○ ○ ○ ○</li></ul> | ○       USB 這接醫營理器         ○       公理器         ○       | 更多操作        |

5. 插拔E104-5032U模块,确认模块使用的端口,使用鼠标左键双击

| 🎥 计算机管理                               |                                                       | – 🗆 X |
|---------------------------------------|-------------------------------------------------------|-------|
| 文件(F) 操作(A) 查看(V) #                   | 帮助(日)                                                 |       |
| 🗢 🔿 🙍 🗊 📓 🖬                           | ī ፵ ⊾ × ●                                             |       |
| 🌆 计算机管理(本地)                           | ✓ 🛃 PF2HA4NQ                                          | 操作    |
| → 前 系统工具                              | > 📷 IDE ATA/ATAPI 控制器                                 | 设备管理器 |
| > 🕑 任务计划程序                            | > ♥ USB 连接器管理器                                        | 西女祖作  |
| > 🐻 事件查看器                             | > 1 安全设备                                              | 更多操作  |
| > 21 共享文件夹                            | > 🔲 处理器                                               |       |
| > 题 本地用户和组                            | > 🔜 磁盘驱动器                                             |       |
| > 🔕 性能                                | > 🙀 存储控制器                                             |       |
| · · · · · · · · · · · · · · · · · · · | > 西打印队列                                               |       |
| ~ 🔚 存储                                | > 響电池                                                 |       |
| <b>一一</b> 磁盘管理                        | ~ ■ 端口(COM和LPT)                                       |       |
| > 10 服务和应用程序                          | ■ USB 串行设备 (COM20)                                    |       |
|                                       | ■ 监才链接上的标准串行 (COM/)                                   |       |
|                                       | ■ 监才链接上的标准串行 (COM8)                                   |       |
|                                       |                                                       |       |
|                                       |                                                       |       |
|                                       |                                                       |       |
|                                       |                                                       |       |
|                                       |                                                       |       |
|                                       |                                                       |       |
|                                       |                                                       |       |
|                                       |                                                       |       |
|                                       | 2 重 秋行地行                                              |       |
|                                       | 「 」 File Enterthattatatatatatatatatatatatatatatatatat |       |
|                                       |                                                       |       |
|                                       | 网络活动器                                                 |       |
|                                       | · · · · · · · · · · · · · · · · · · ·                 |       |
|                                       |                                                       |       |
|                                       | · · · · · · · · · · · · · · · · · · ·                 |       |
|                                       | 9 10 11 11 11 11 11 11 11 11 11 11 11 11              |       |
|                                       | T WILLIAM                                             |       |
|                                       |                                                       | 1     |

6. 弹出USB串行设备属性窗口,点击驱动程序,再点击更新驱动程序

|    |                      | よの古        |                                         |
|----|----------------------|------------|-----------------------------------------|
| 常规 | 端口设置 982             | 切程序        | 详细信息 事件                                 |
|    | USB 串行设              | 备 (COI     | M20)                                    |
|    | 驱动程序提供               | :商:        | Microsoft                               |
|    | 驱动程序日期               | ]:         | 2006/6/21                               |
|    | 驱动程序版本               | :          | 10.0.19041.1202                         |
|    | 数字签名者:               |            | Microsoft Windows                       |
|    | 驱动程序详细信息<br>更新驱动程序(F | 艮(I)<br>?) | 查看有关已安装驱动程序文件的详细信息。<br>2<br>更新此设备的驱动程序。 |
|    | 回退驱动程序(F             | ()         | 如果该设备在更新驱动程序时失败,则回退到<br>以前安装的驱动程序。      |
|    | 禁用设备(D)              |            | 禁用此设备。                                  |
|    | 卸载设备(U)              |            | 从系统中卸载设备(高级)。                           |

7. 鼠标左键点击 浏览我的电脑以查找驱动程序。

| 更        | 新驱动程序 - USB 串行设备 (COM20)                |                |
|----------|-----------------------------------------|----------------|
| 『要       | 如何搜索驱动程序?                               |                |
| →  <br>\ | 自动搜索驱动程序(S)<br>Windows将在你的计算机中搜索最佳可用驱动程 | 序,并将其安装在你的设备上。 |
|          | 浏览我的电脑以查找驱动程序(R)                        |                |

取消

 $\times$ 

8. 点击浏览,找到放置驱动的文件夹;点击下一页

|   |                                                                      | $\times$ |
|---|----------------------------------------------------------------------|----------|
| ÷ | ■ 更新驱动程序 - USB 串行设备 (COM20)                                          |          |
|   | 浏览计算机上的驱动程序                                                          |          |
|   | 在以下位置搜索驱动程序:                                                         |          |
|   | C:\Users\Desktop\usb_drivers                                         |          |
|   | □包括子文件夹()                                                            |          |
|   | → 让我从计算机上的可用驱动程序列表中选取(L)<br>此列表将显示与该设备兼容的可用驱动程序,以及与该设备属于同一类别的所有驱动程序。 |          |
|   |                                                                      | í        |
|   |                                                                      |          |

9. 显示设备的驱动程序已安装

|   |                                                               | $\times$ |
|---|---------------------------------------------------------------|----------|
| ÷ | ■ 更新驱动程序 - USB 串行设备 (COM20)                                   |          |
|   | 你的设备的最佳驱动程序已安装                                                |          |
|   | Windows 确定此设备的最佳驱动程序已安装。在 Windows 更新或设备制造商的网站上可能有<br>更好的驱动程序。 |          |
|   | USB 串行设备                                                      |          |
|   | → 在 Windows 更新上搜索已更新的驱动程序(S)                                  |          |
|   | 关闭(                                                           | .)       |

| ١¢ | ere:  | 3 <b>0</b> |
|----|-------|------------|
| Ċ  |       | 29         |
|    | EBYTE | 34         |
| 回望 | R. 3  | Ω.         |

| $\mathbf{x}$ | <b>.</b> | 41 | A  | F1 |
|--------------|----------|----|----|----|
| 大            | T        | 払  | ΊΙ | J  |

| 销售热线: | 4000-330-990               | 公司电话:  | 028-61399028  |
|-------|----------------------------|--------|---------------|
| 技术支持: | <u>support@cdebyte.com</u> | 官方网站:  | www.ebyte.com |
| 公司地址: | 四川省成都市高新西区西区大道199          | 号 B5 栋 |               |

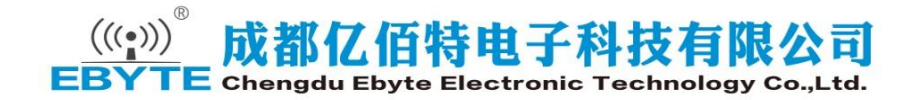